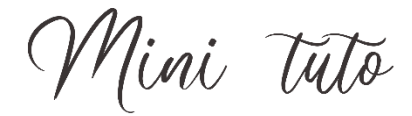

## Fusionner les cellules d'un tableau

Sélectionnez les cellules que vous souhaitez fusionner. Pour cela, vous pouvez effectuer un cliquer-glisser sur les cellules concernées. Si comme dans cet exemple il s'agit de sélectionner toute une ligne, positionnez votre curseur sur le bord gauche de la première cellule et faites un triple-clic lorsque vous voyez une flèche noire.

| + |  |  |  |  |  |  |
|---|--|--|--|--|--|--|
| _ |  |  |  |  |  |  |
|   |  |  |  |  |  |  |
|   |  |  |  |  |  |  |
|   |  |  |  |  |  |  |
|   |  |  |  |  |  |  |
|   |  |  |  |  |  |  |

• Les cellules sélectionnées sont devenues grises. Cliquez droit dans une de ces cellules et sélectionnez Fusionner.

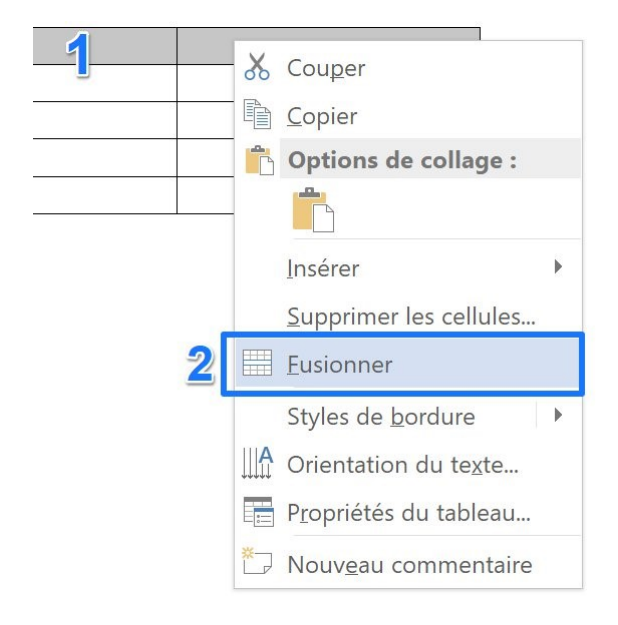

• Il n'y a plus qu'une seule cellule.

| ÷ |                                       |  |  | 2 |  |
|---|---------------------------------------|--|--|---|--|
|   |                                       |  |  |   |  |
| ł | · · · · · · · · · · · · · · · · · · · |  |  |   |  |
|   |                                       |  |  |   |  |
|   |                                       |  |  |   |  |
|   |                                       |  |  |   |  |
|   |                                       |  |  |   |  |
|   |                                       |  |  |   |  |